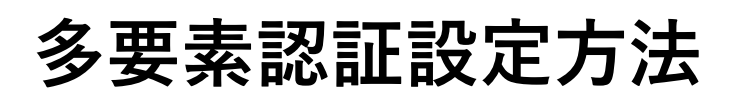

## ※Microsoft Authenticatorの通知による認証

この認証方法を使用するには予め「Microsoft Authenticator」という アプリケーションをご利用のスマートフォンにインストールしてい る必要があります。

学外からの初回サインインの際に、下記の画面が表示されます。
 「次へ」を押してください。

| <ul> <li>Microsoft</li> <li>サインイン</li> <li>電子メールアドレスまたは電話番号</li> <li>アカウントにアクセスできない場合</li> </ul> | _ | Microsoft  @tokyo-med.ac.jp  詳細情報が必要  ご使用のアカウントを保護するため、組織ではさら |
|--------------------------------------------------------------------------------------------------|---|---------------------------------------------------------------|
| Microsoft ← ■ @tokyo-med.ac.jp パスワードの入力 パスワード                                                    |   | に情報が必要です<br>別のアカウントを使用する<br>詳細情報の表示<br><u>次へ</u>              |

 「ご希望の連絡方法をお知らせください。」で【モバイルアプリ】を選択してください。
 「モバイルアプリをどのような用途で使用されますか?」は【確認のため通知を受け 取る】を選択し、「セットアップ」を押してください。

| Microsoft                                                                                                    |       |
|----------------------------------------------------------------------------------------------------|-------|
| 追加のセキュリティ確認                                                                                                    |       |
| パスワードに電話の確認を追<br>護する方法についてビデオを 【モバイルアプリ】を選択 トをセキュリティで保                                                                   |       |
| 手順1:ご希望のご連絡方法をお知らせ 。この。<br>モバイルアプリ の<br>ーモバイルアプリをどのような用途で使用されますか?                                                        |       |
| <ul> <li>○ 確認のため通知を受け取る</li> <li>○ 確認コードを使用する</li> <li>Chらの確認方法を使用するには、Microsoft Authenticator アプリをセットアップする必要</li> </ul> | る】を選択 |
| セットアップ     Eバイル アブリケーションを構成してください。     次へ       (2022 Microsoft 法的情報     次へ                                              |       |

3. 下記の画面が表示されます。

| モバイル アプリケーションの構成                                                                               |
|------------------------------------------------------------------------------------------------|
| 次の手順でモバイル アプリケーションを構成してください。                                                                   |
| <ol> <li>Windows Phone、Android、または iOS の Microsoft Authenticator<br/>アプリをインストールします。</li> </ol> |
| a. アプリでアカウントを追加し、"職場または学校アカウント" を選<br>択します。                                                    |
| ₃ 下の画像をスキャンしてください。                                                                             |
|                                                                                                |
| 画像をスキャンできない場合は、アプリケーションに次の情報を<br>入力してください。                                                     |
| URL: https://mobileappcommunicator.auth.microsoft.com/activate/                                |
| アプリケーションに 6 桁のコードが表示されている場合、[次へ] を<br>選択します。                                                   |
|                                                                                                |
| 次へ キャンセル                                                                                       |

4. 「Microsoft Authenticator」を起動します。

下記左の画面が表示された場合は【スキップ】を押し、次の画面に移ってください。 【アカウントを追加】か右上の【+】を押します。

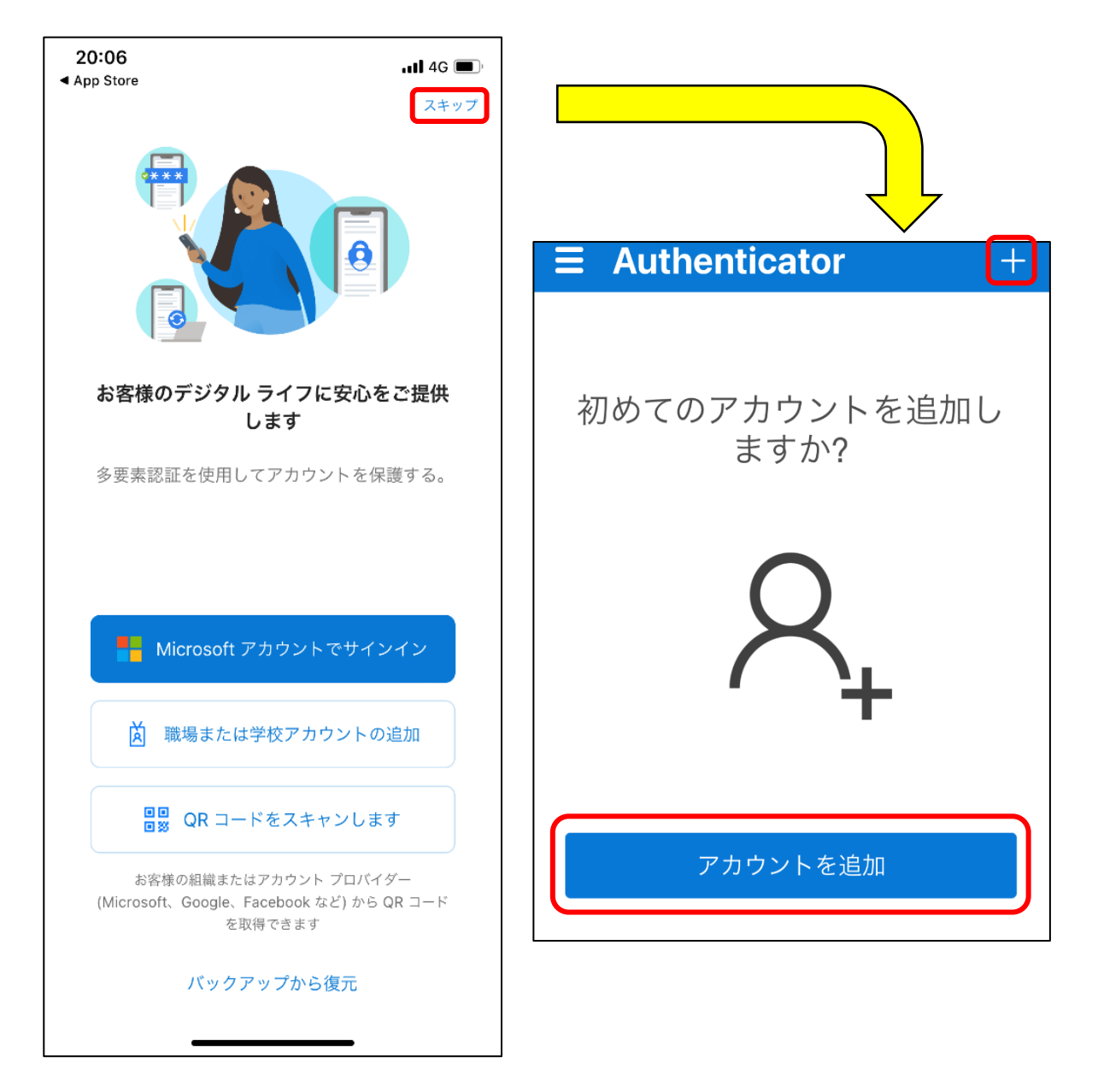

5. 【職場または学校アカウント】を選択します。

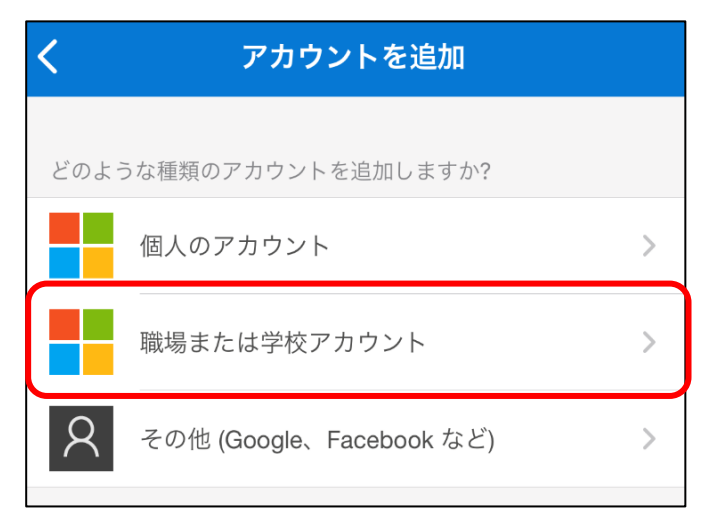

6. 【QRコードをスキャン】を選択します。

| <    | アカウントを追加                     |   |
|------|------------------------------|---|
| どのよう | うな種類のアカウントを追加しますか?           |   |
|      | 個人のアカウント                     | > |
|      | 職場または学校アカウント                 | > |
| 8    | その他 (Google、Facebook など)     | > |
|      | 職場または学校アカウントの<br>追加<br>サインイン |   |
|      | QR コードをスキャン                  |   |

 パソコンからサインインしようとしている場合は、スマートフォンで手順3の画面の QRコードを読み取り、手順9に進んでください。

スマートフォンからサインインしようとしている場合は、画面下部に表示されている 【またはコードを手動で入力】または【OR ENTER CODE MANUALLY】の表示を 押します。

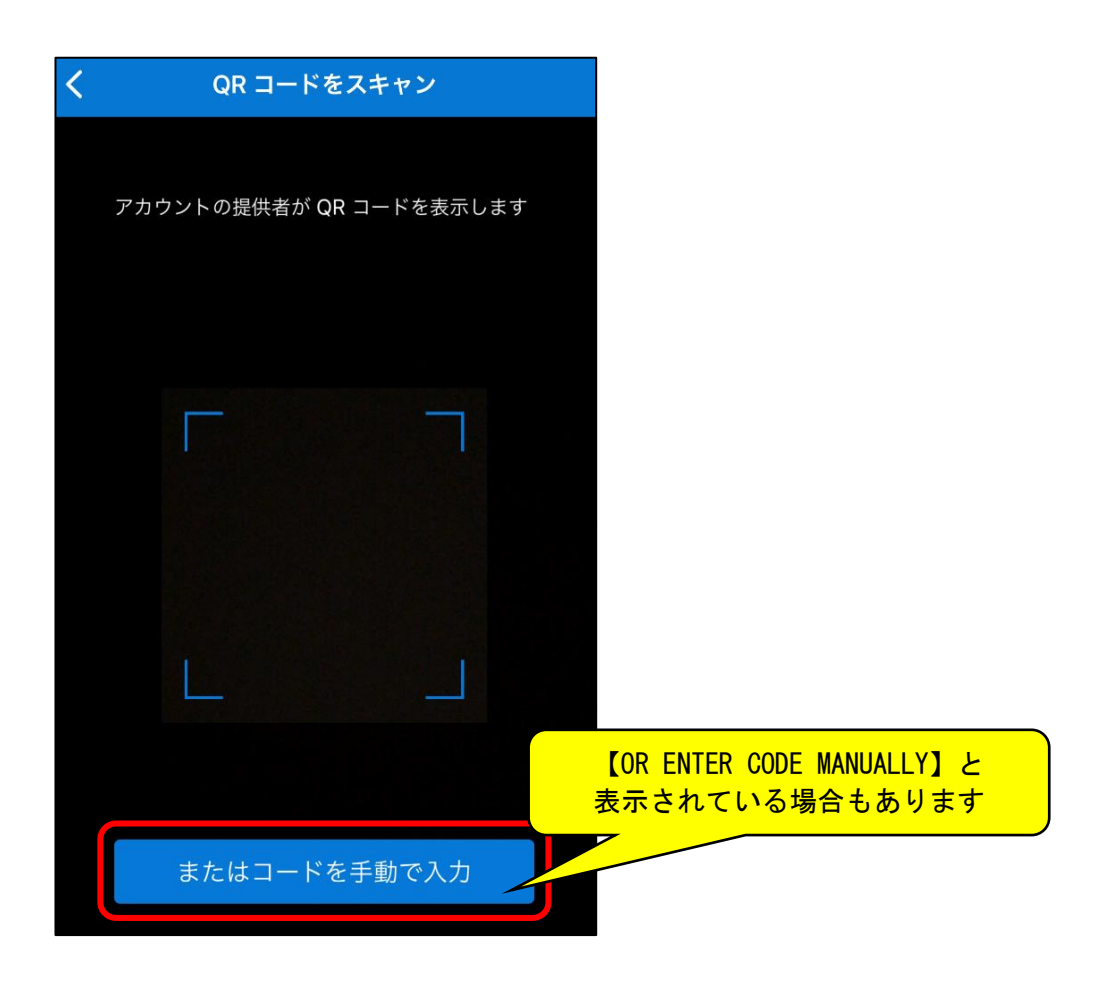

8. 3で表示されたコードとURLを入力し、【完了】を押します。

| く アカウントを追加                                                                            |                                                                                                    |
|---------------------------------------------------------------------------------------|----------------------------------------------------------------------------------------------------|
| 職場または学校アカウント<br>コード<br>URL<br>完了                                                      | モバイル アプリケーションの構成<br>次の手順でモバイル アプリケーションを構成してください。<br>1. Windows Phone、Android、または iOS の Microsoft Authenticator<br>アプリをインストールします。<br>2. アプリでアカウントを追加し、"職場または学校アカウント"を選<br>択します。<br>下の画像をスキャンしてください。 |
| 同じ内容を入力<br>※URLをコピーペーストする際、前後<br>にスペースが入り、エラーになること<br>があります。スペースが入っていない<br>か注意してください。 | 画像を<br>入力して、たさい。<br>コード<br>URL: https://mobileappcommunicator.auth.microsoft.com/activate/<br>プリケーションに 6 桁のコードが表示されている場合、[次へ] を<br>選択します。<br><u> 水へ</u> キャンセル                                      |

正しく入力されると、「Microsoft Authenticator」に登録されます。
 登録されたものを選択し、ワンタイムパスワードコードが表示されていることを確認します。

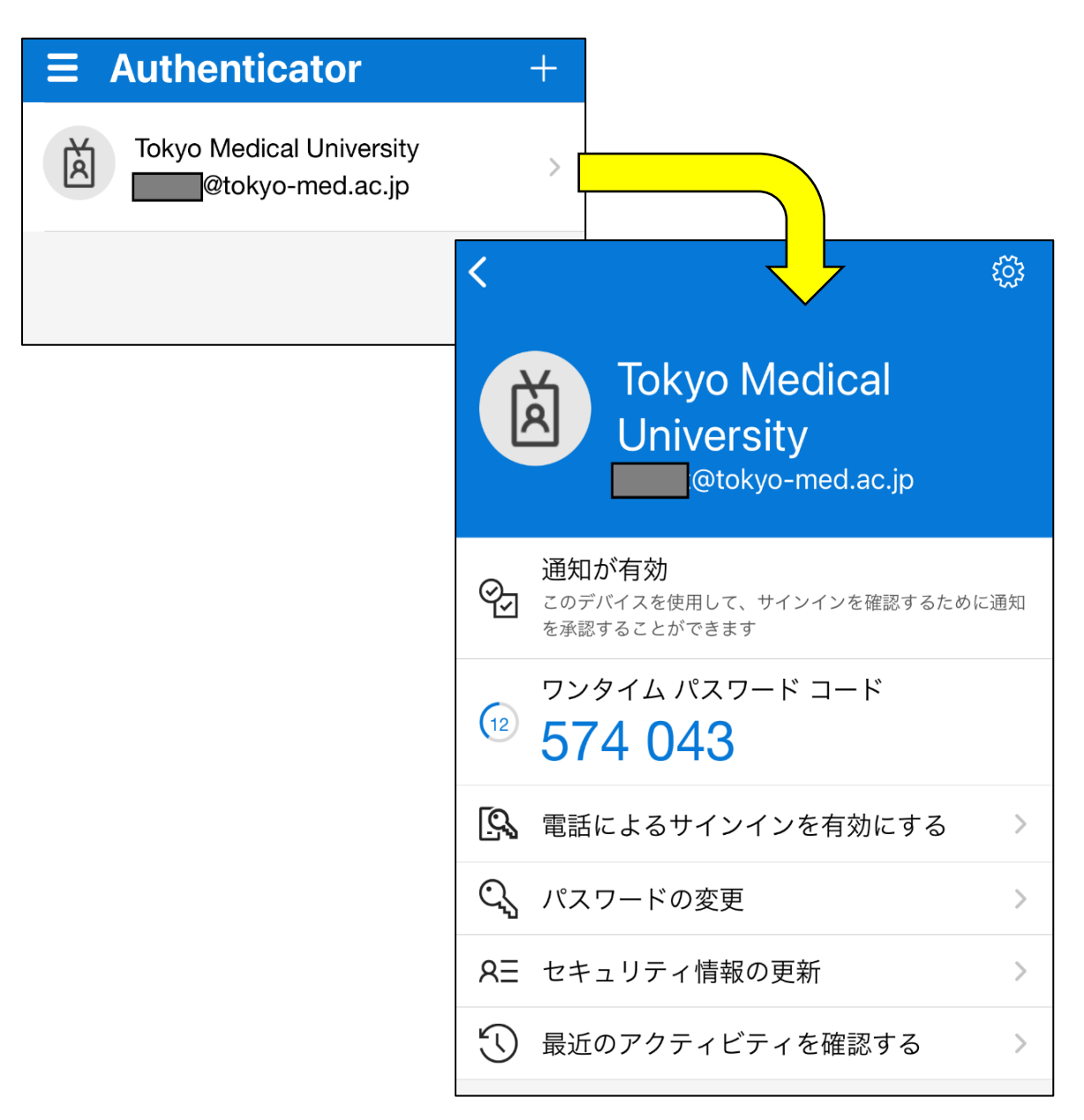

10. 3の画面の【次へ】を押します。

| モバイル アプリケーションの構成                                                                                                    |
|----------------------------------------------------------------------------------------------------|
| 次の手順でモバイル アプリケーションを構成してください。                                                                                          |
| <ol> <li>Windows Phone、Android、または iOS の Microsoft Authenticator<br/>アプリをインストールします。</li> </ol>                        |
| 2. アプリでアカウントを追加し、"職場または学校アカウント" を選<br>択します。                                                                           |
| a. 下の画像をスキャンしてください。                                                                                                   |
|                                                                                                    |
| 画像をスキャンできない場合は、アプリケーションに次の情報を<br>入力してください。<br>□-ド:<br>URL: https://mobileappcommunicator.auth.microsoft.com/activate/ |
| アプリケーションに 6 桁のコードが表示されている場合、[次へ] を<br>選択します。                                                                          |
| 次へ キャンセル                                                                                                    |

「通知と確認コード用にモバイルアプリが構成されました。」と表示されたら、
 【次へ】を押す。

| Hirrosoft                                                            |
|----------------------------------------------------------------------|
| 追加のセキュリティ確認                                                          |
| パスワードに電話の確認を追加することにより、アカウントを保護します。 アカウントをセキュリティで保<br>護する方法についてビデオを見る |
| 手順 1: ご希望のご連絡方法をお知らせください。                                            |
| モバイル アプリ 🗘                                                           |
| ー モバイル アプリをどのような用途で使用されますか? ――                                       |
| <ul> <li>確認のため通知を受け取る</li> </ul>                                     |
| ○ 確認コードを使用する                                                         |
| ー<br>これらの確認方法を使用するには、 Microsoft Authenticator アプリをセットアップする必要があります。   |
| セットアップ 通知と確認コード用にモバイル アプリが構成されました。                                   |
| <b>次</b> へ                                                           |
| ©2022 Microsoft 法的情報 I プライバシー                                        |

8

12. 「Microsoft Authenticator」から「サインインを承認しますか?」という通知が届き ますのでその通知を押します。

| り時通知<br>サインインを承認しますか?                                                                                                    | 今          |
|----------------------------------------------------------------------------------------------------|------------|
| ■ Microsoft<br>追加のセキュリティ確認<br>パフロードに電話の確認を追加することにとり、スカウントを促発します。スカウントをわた                                                       | - 비구 7 정/명 |
| バスワートに電話の確認を追加することにより、アカワントを保護します。 アカワントを<br>護する方法についてビデオを見る<br>手順 2: こちらからお客様のモバイル アプリケーション デバイスに連絡する<br>: デバイスへの通知に応答してください。 | ユリテイ ご休    |
|                                                                                                    | 次へ         |
| ©2022 Microsoft 法的情報 I プライバシー                                                                                                  |            |

13. 「Microsoft Authenticator」が起動し、承認するかを選択できますので、【承認】を 押します。

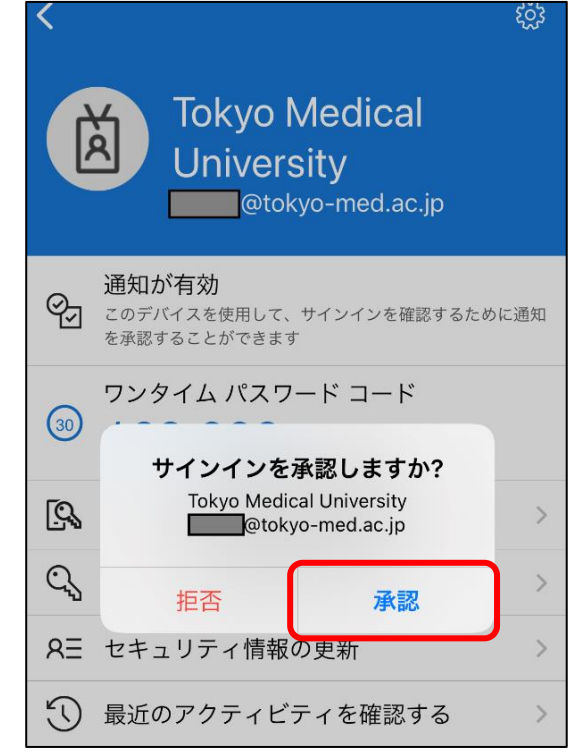

13. 「Microsoft Authenticator」にアクセスできなかった時のために、電話番号の入力を 求められます。

「国/地域」は【日本】を選択し、隣に電話番号を入力し、【完了】を押してください。 ※何も入力せずに【完了】を押し、スキップすることも可能です。

| Microsoft                                                            |
|----------------------------------------------------------------------|
| 追加のセキュリティ確認                                                          |
| パスワードに電話の確認を追加することにより、アカウントを保護します。 アカウントをセキュリティで保<br>護する方法についてビデオを見る |
| 手順 3: モバイル アブリにアクセスできなくなった場合<br>国/地域を選択してください ◇                      |
| 「国/地域」は【日本】を選択し、<br>隣に電話番号を入力                                        |
| 完了                                                                   |
| 電話番号はアカウントのセキュリティのためにのみ使用されます。標準の電話料金と SMS 料金が適用されます。                |
| ©2022 Microsoft 法的情報 I プライバシー                                        |

14. 以上で登録完了です。

次回サインインの際は、サインインIDとパスワード入力後、下記のよう に「承認」するかの通知が表示されますので、「承認」すると認証で きます。

|                   |   | <b>多安系認</b> 証                                                                 |
|-------------------|---|-------------------------------------------------------------------------------|
| Microsoft         |   | Ellint'Wan                                                                    |
| サインイン             |   | し                                                                             |
| 電子メールアドレスまたは電話番号  | _ | Microsoft                                                                     |
| アカウントにアクセスできない場合  |   |                                                                               |
|                   |   |                                                                               |
| Microsoft         |   | サインイン要求を承認                                                                    |
| ←@tokyo-med.ac.jp |   | <ul> <li>Microsoft Authenticator アプリを開き、要求</li> <li>を承認してサインインします。</li> </ul> |
| ハスリードの入力          |   | Microsoft Authenticator アプリを現在使用できません                                         |
|                   | — | 詳細情報                                                                          |
| ハスワードを忘れに場合       |   |                                                                               |
| サインイ              | > |                                                                               |